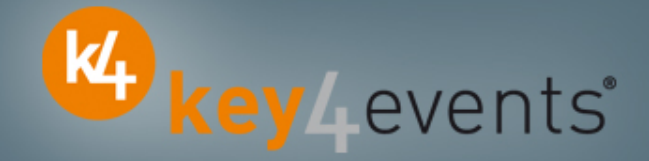

## ICNC10

Amsterdam, The Netherlands 15 May - 18 May 2011

## Key4lead Advanced Information form

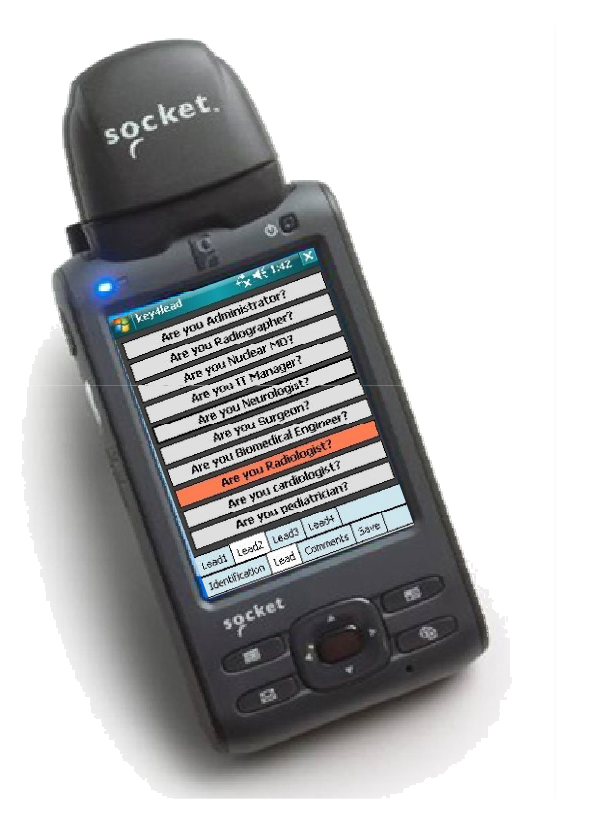

## key4lead Advanced

#### Lead gathering opportunities

- You can now obtain a complete file with the **organiser database plus the additional data** from **your custom fields**
- Specially designed for :
  - ✓ Gathering a list of visitors on a booth,
  - ✓ Defining your own custom fields and retrieving the contact details you want: Email (get the personal email address of your contact instead of generic address), Name, Country, Specialties,.....
  - ✓ Qualifying your contacts with « action codes »
     Action code examples : to follow up immediately, is interested by,...
- The different steps :
- Before the event:
  - 1. Go to your account (or create your account) on key4events portal and place your order online
  - 2. Configure your pocket PC online (see the next page for more details).
- During the event:
- 1. The sales staff should collect their pocket PCs which will be clearly identified at the badge reader desk
- On your booth, scan the badge of your contact
   If a previously scanned contact comes back to your stand, you can collect information not taken on the
   first scan.
- 3. First page, fill in the fields you created such as : Email Address, Name, Surname...
- 4. Press the pre-defined action codes to qualify more precisely the nature of the contact
- 5. At the end of the event, please go to the badge reader desk to download your scans
- 6. From your account, you can download the full contacts details in a excel file or view aggregated statistics

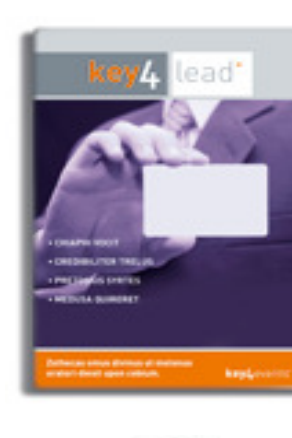

key4events

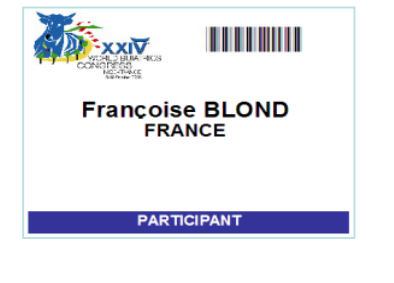

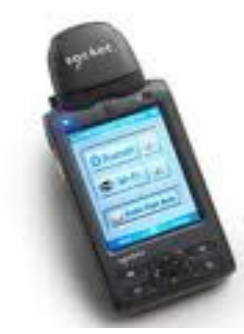

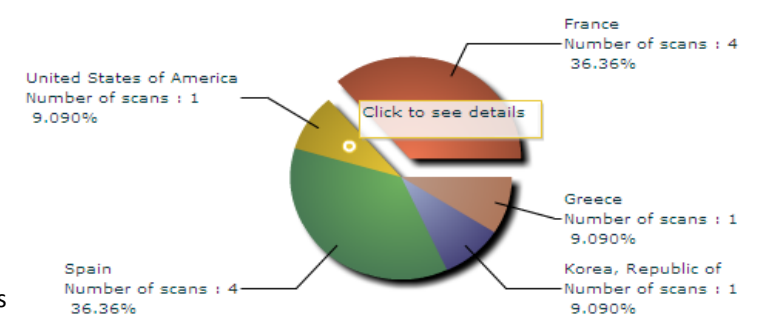

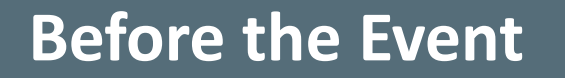

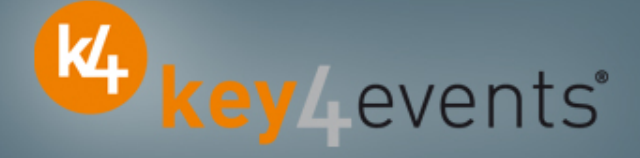

#### How to customize your Pocket PC?

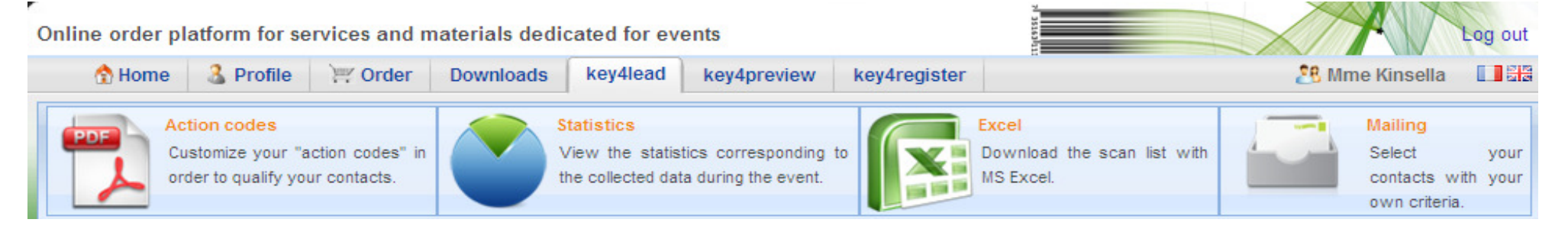

#### At portal.key4events.com, please do the following:

- 1. Login to your account
- 2. Go to "key4lead" tab
- 3. On the left side, select the Event
- 4. Click on Create a configuration Pocket PC
- 5. Click on "setup"
- 6. Configuration:

\_

- 7. Assign each pocket PC a name for easy identification
  - Configure the ID Tab; 8 fields may be displayed where:
    - You can define each field choosing a title and a type (text, select list, country list, email address)
    - For a select list, you can define the elements
  - Configure your 40 action codes (displayed in the lead tabs)
  - Save
- 8. Create as many configurations as you need
- 9. For each configuration, link a Pocket PC(s)

## key4lead Advanced global features

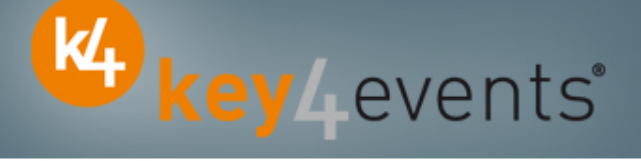

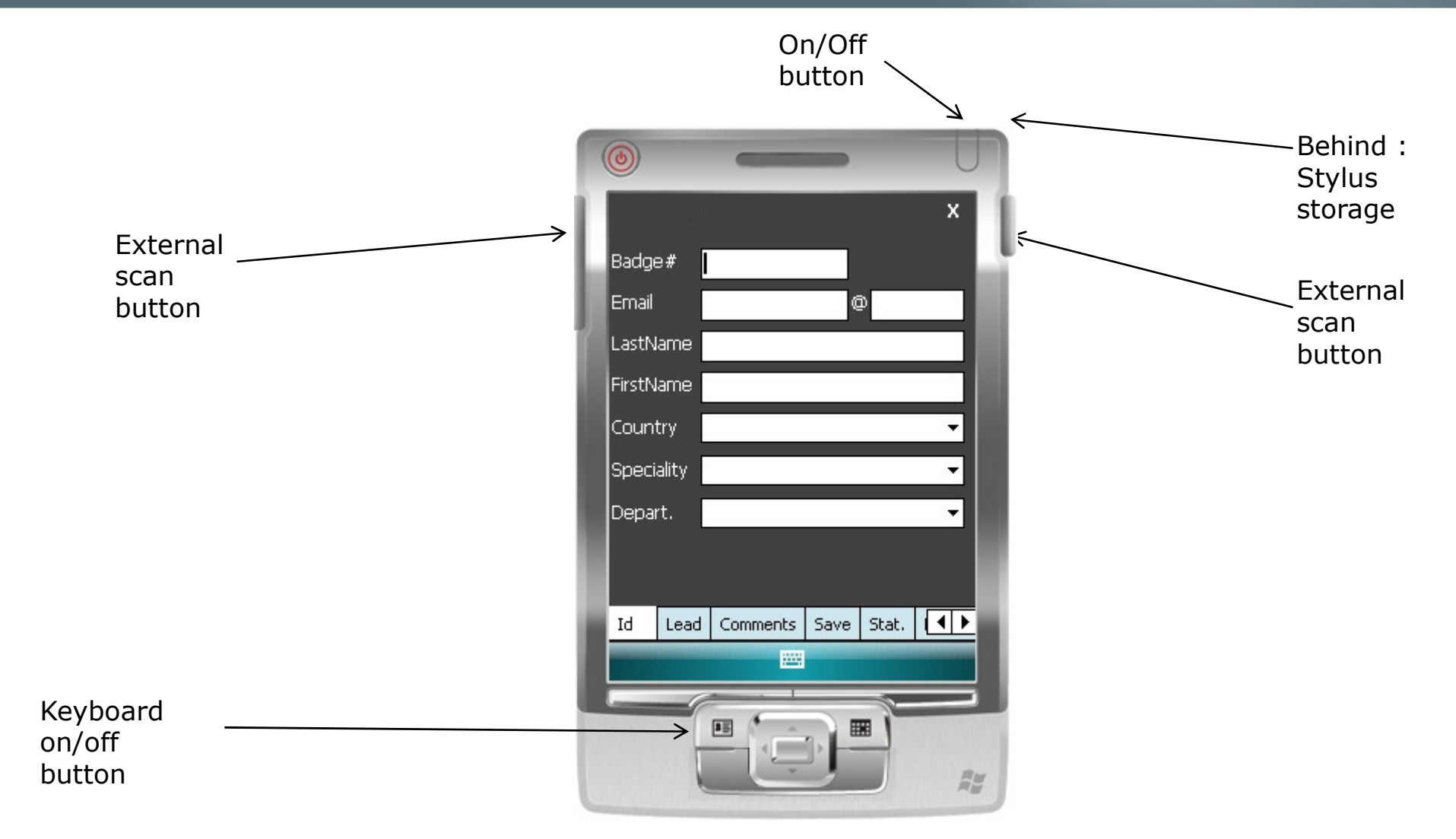

## key4lead Advanced

# key4events

#### How to use the device?

- 1. Scan the bar code
- 2. Fill in the fields you customized in the ID tab with the keyboard
- 3. Go to Lead tab
  - Use Lead 1 or 2 or 3 or 4
  - Click the desired action code button (on/off)
- 4. Go to Comments Tab
  - Fill in the Comments field
- 5. Click on Save button to save your lead

#### Select the « Action Codes »

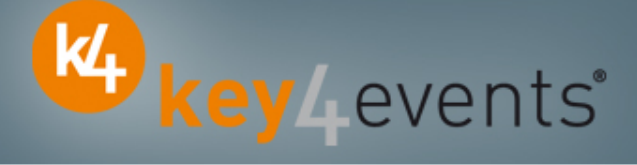

#### Lead tab

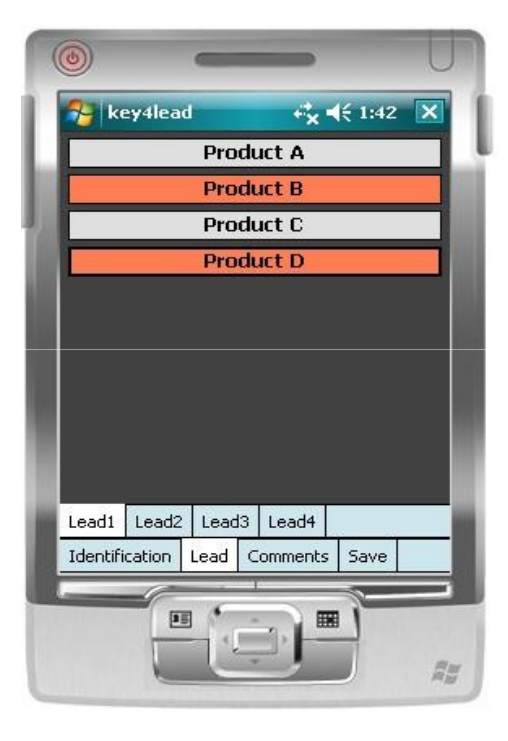

4 "action codes " tabs

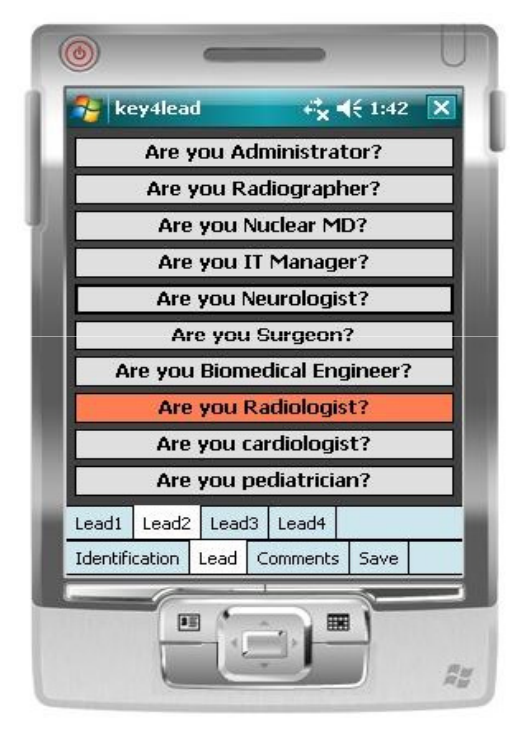

Maximum of 10 action codes per Tab

## **Additional Information**

## key4events

#### **Comments tab**

Additional comments can be entered and associated with your contact

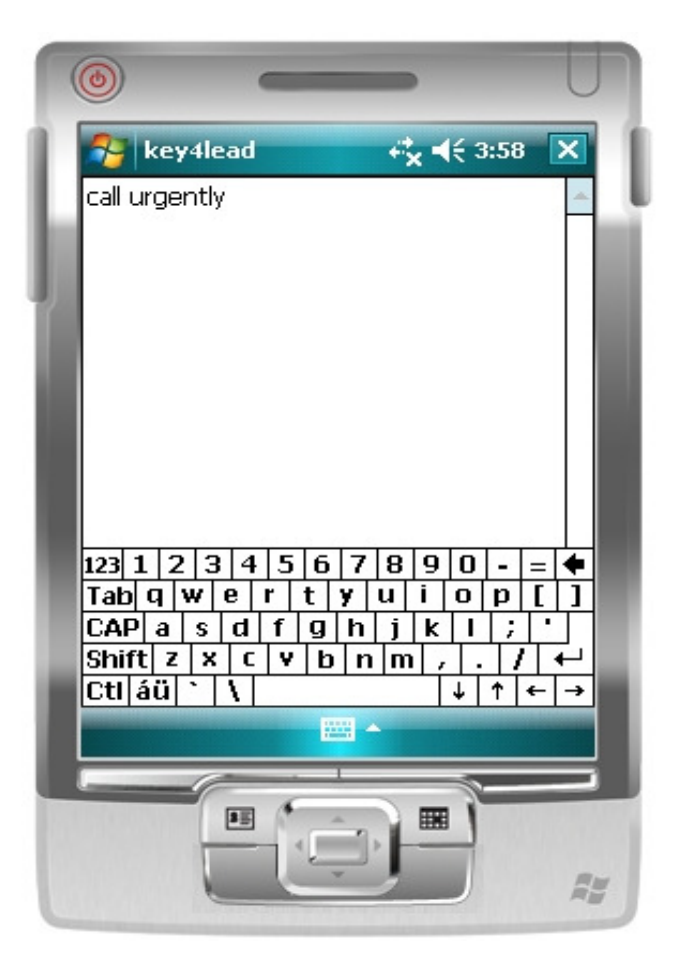

#### Save the Lead

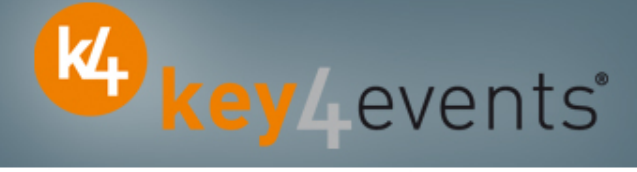

#### Save tab

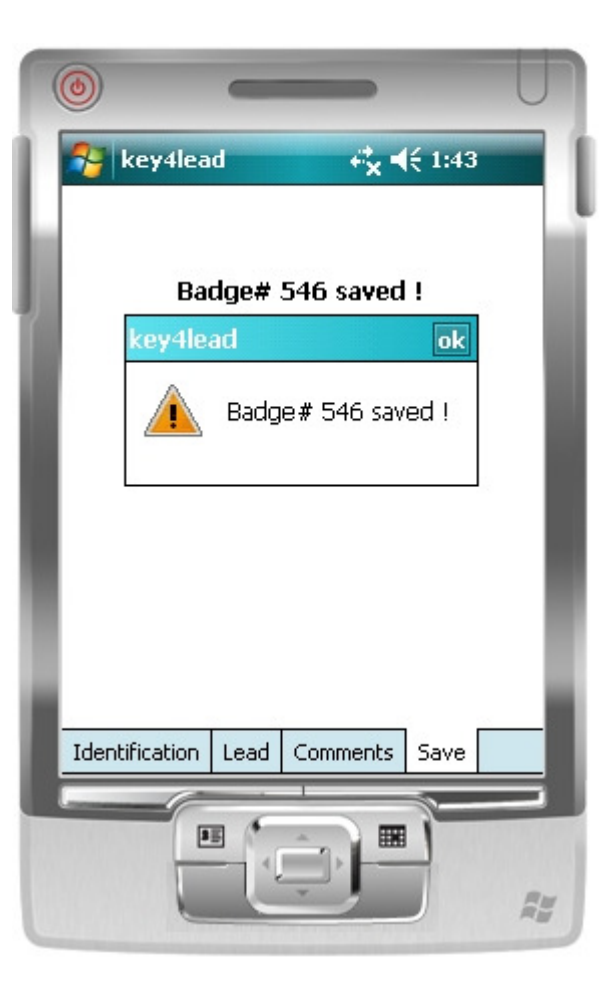

#### **Get Status**

#### **Statistics tab**

•Simple statistics are immediately accessible:

- Scans date and time
- Number of contacts scanned

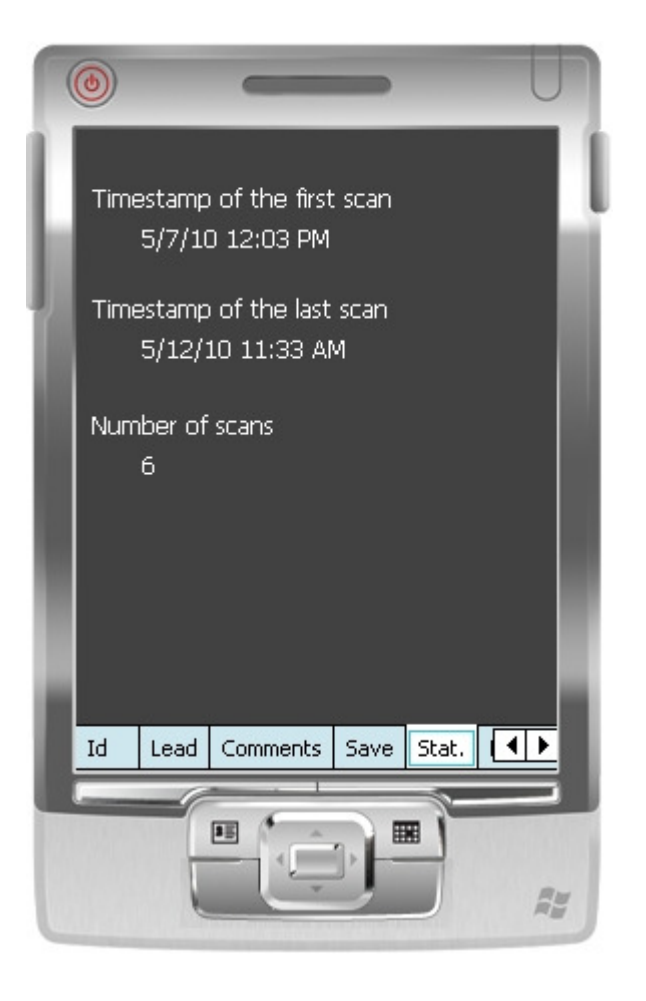

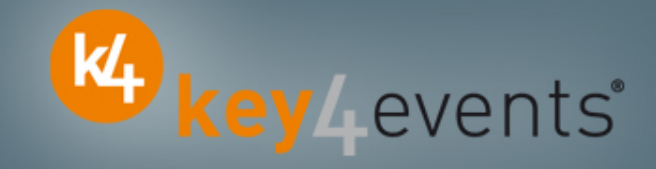

## **Get Help**

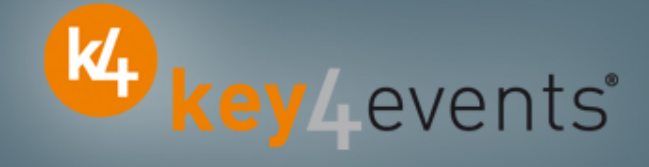

#### Assistance

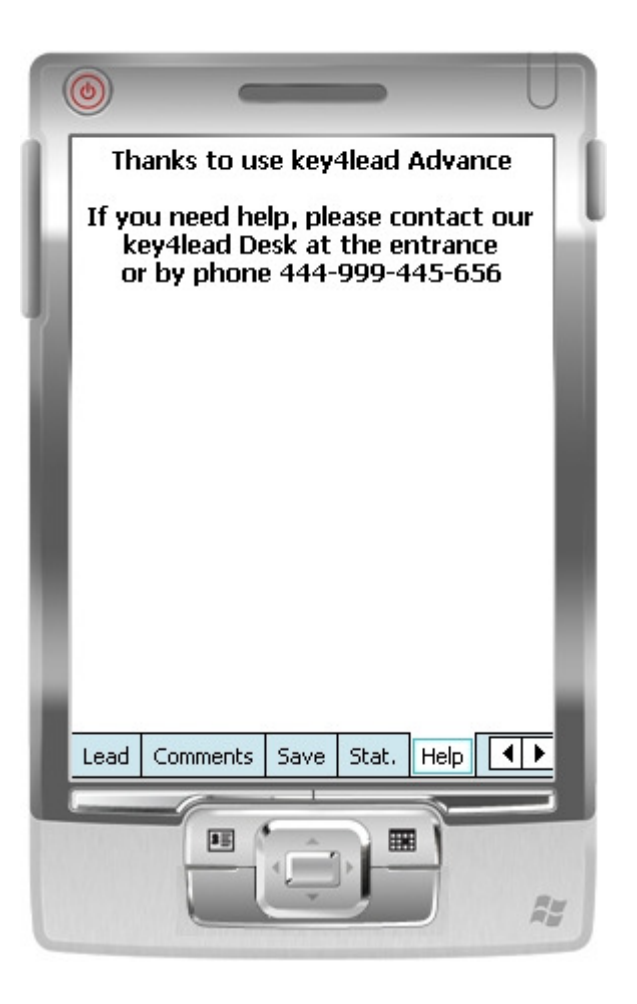

## **During and After the Event**

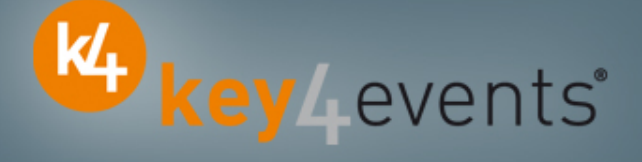

#### How to get your data?

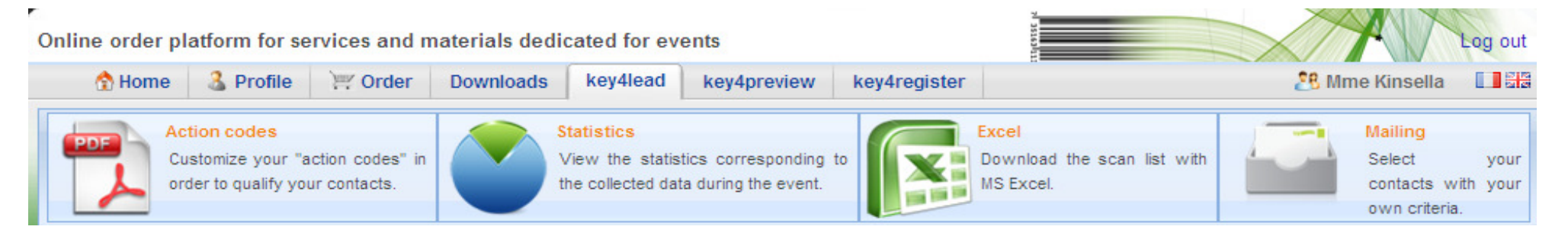

#### At portal.key4events.com:

- 1. Login to your account
- 2. Go to "key4lead" tab
- 3. On the left side, select the Event
  - ✓ Download your data on an Excel file
  - Consult your statistics and reports
  - ✓ Sort out your contacts in order to send e-mails

key4events

All scans

|           | Global co | ongress informati | on    | 120 | _ |  |  |
|-----------|-----------|-------------------|-------|-----|---|--|--|
| Day       | Persons   | Readers           | Scans |     |   |  |  |
| 1/29/2010 | 40        | 2                 | 43    | 100 |   |  |  |
| 1/30/2010 | 108       | 2                 | 114   | -   |   |  |  |
| 1/31/2010 | 20        | 2                 | 22    | 80  |   |  |  |
| 2/1/2010  | з         | 2                 | 3     |     |   |  |  |
| -         | 171       | 2                 | 182   |     |   |  |  |
|           |           |                   | I     | 60  |   |  |  |
|           |           |                   |       | 40  |   |  |  |
|           |           |                   |       | 20  |   |  |  |

Scans

0

2010-1-29

2010-1-30

2010-1-31

| key4events 1 | key4events 2 |
|--------------|--------------|
| 77           | 105          |

key4monitoring v1.2

2010-2-1

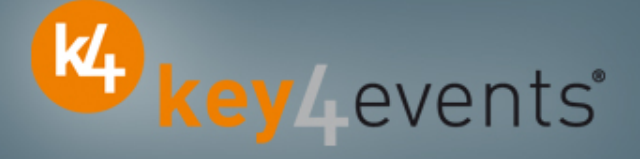

Home | Global | Graphics | Action codes

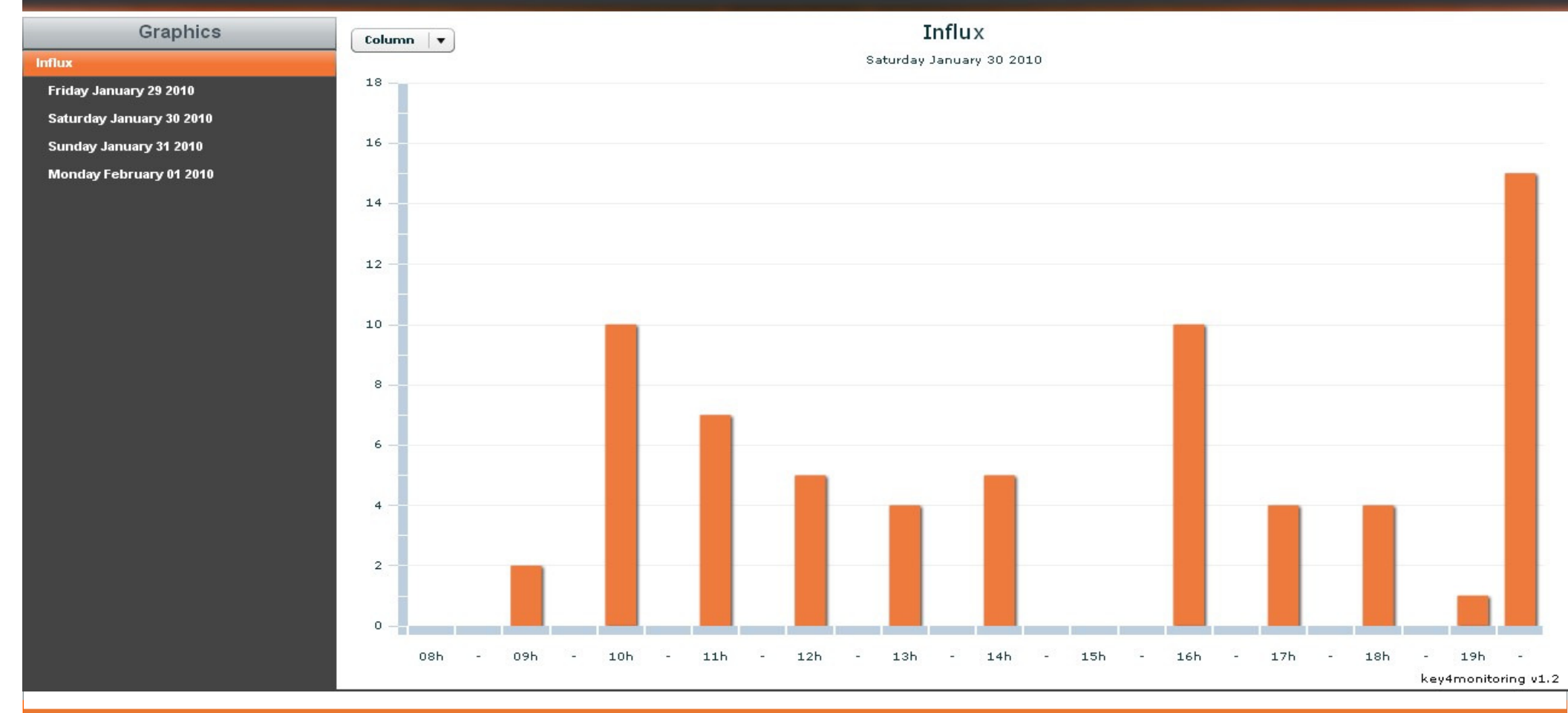

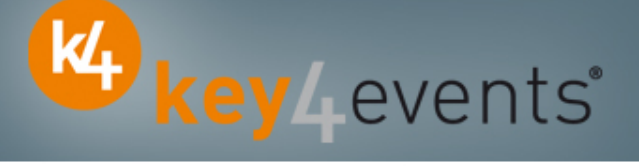

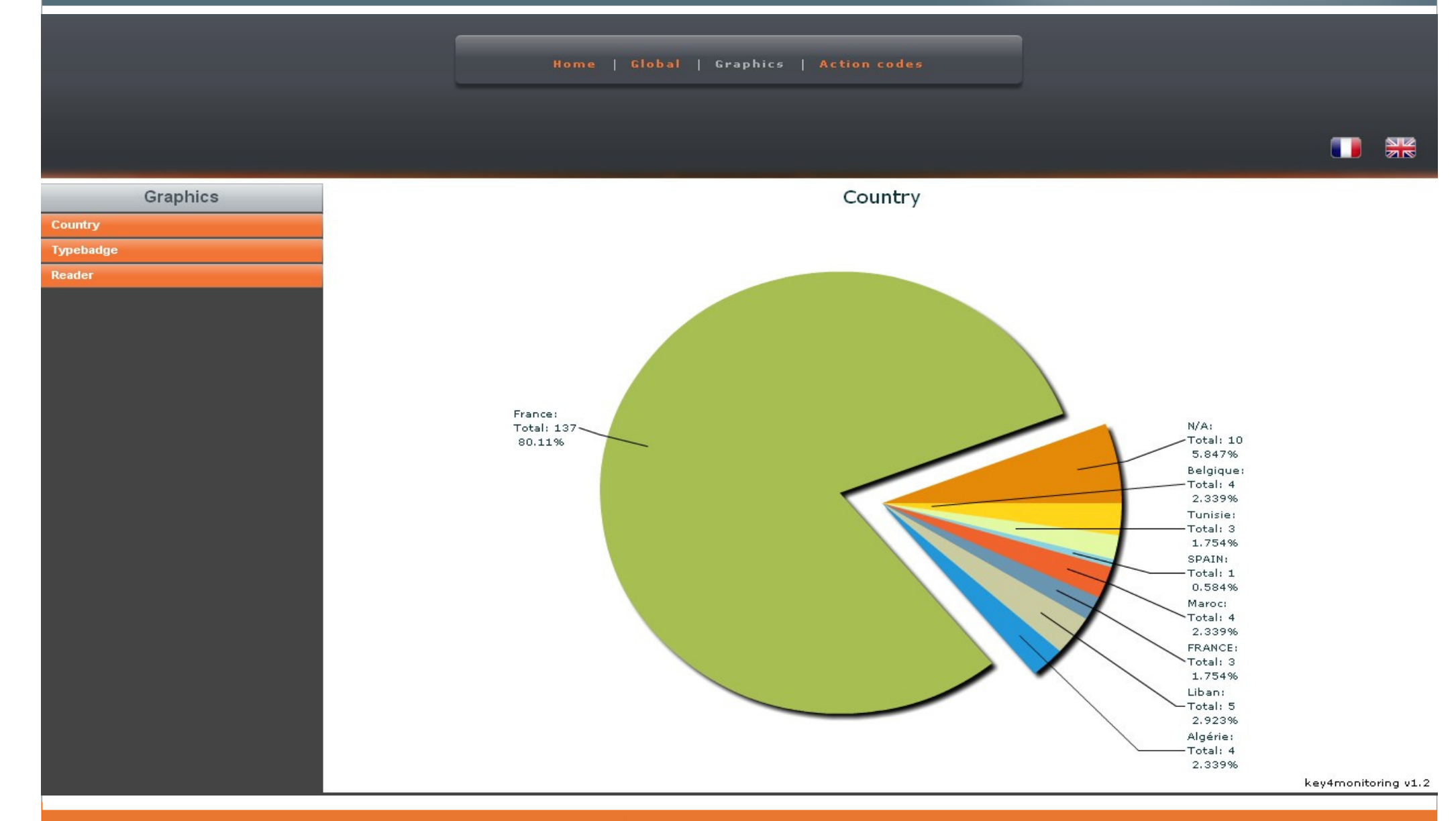

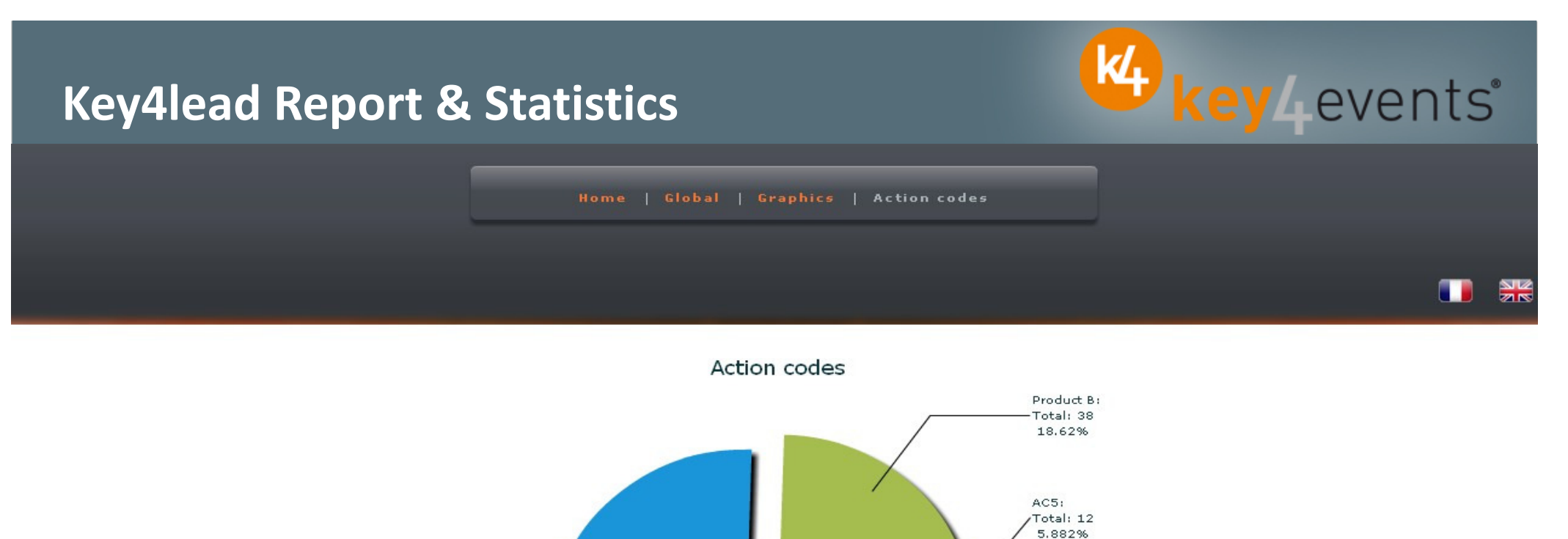

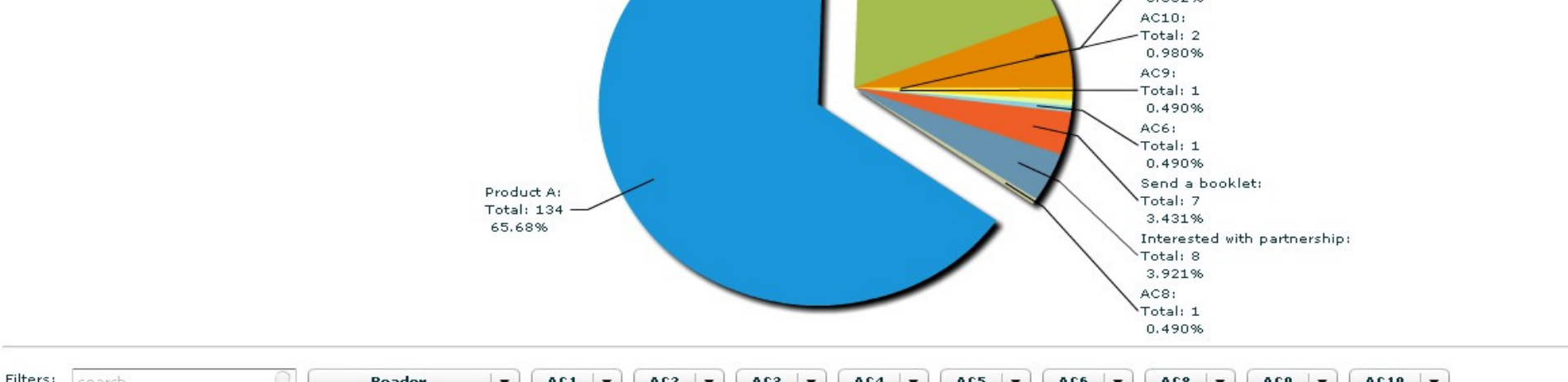

|   | AC1 | AC10 | AC2 | AC3 | AC4 | AC5 | AC6 | AC8 | AC9 | Addm  | Adres | Cede: | CellPl | City | Civilit | Count | Email | Fax | First  | ID | LastN | Phone | Posta | Read | Read | Regis | Servi | Socie | Typet | title   |      |    |
|---|-----|------|-----|-----|-----|-----|-----|-----|-----|-------|-------|-------|--------|------|---------|-------|-------|-----|--------|----|-------|-------|-------|------|------|-------|-------|-------|-------|---------|------|----|
|   |     | ×    |     | ×   | ×   |     | ×   | ×   | ×   |       |       |       |        |      | Mrs     |       |       |     | FirstN | #0 | Name  |       |       | 2010 | 0032 | 07/01 |       | VITAL | Expos | (       |      |    |
|   | ×   |      |     |     |     |     |     |     |     | 222,A |       |       |        | ROYA | Mr      | Franc | mail@ |     | FirstN | #1 | Name  |       | 1720) | 2010 | 0033 | 29/11 |       | LIBER | Médar | Ponitor | ng T | 11 |
| 1 |     |      |     |     |     |     |     |     |     |       |       |       |        |      |         |       |       |     |        |    |       |       |       |      |      |       |       |       |       |         |      | 1  |

Graphics

Typebadge Reader

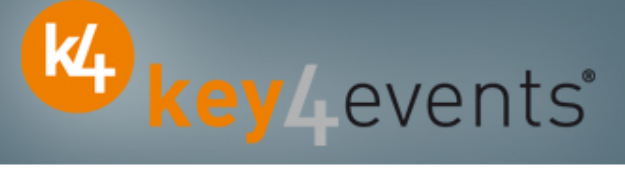

Liban: -Total: 5 2.923% Algérie: -Total: 4 2.339%

Home | Global | Graphics | Action code:

| ooanay i manee | C | our | itry | ł. | Er- | an | Cē |
|----------------|---|-----|------|----|-----|----|----|
|----------------|---|-----|------|----|-----|----|----|

| Address              | City     | Civility | Email                 | FirstNam              | ID  | LastNam | PostalCo | Registrat | Society   | Typebado  | title  |            |
|----------------------|----------|----------|-----------------------|-----------------------|-----|---------|----------|-----------|-----------|-----------|--------|------------|
| 222 Auen             | ROYAN    | Mr       | mail@ora              | FirstName             | #1  | Name2   | 17200    | 29/11/20  | LIBERAL   | Médecin   | Dr     | 0          |
| 100 DUE              | FOLICERE | Max      | man@ora               | FirstName             | #4  | Names   | 25200    | 17/01/20  | FOLICERE  | Médecie   | Dr     |            |
| 133 KUE              | FOUGERE  |          | man@cn-               | Firsthame             | **  | Names   | 33300    | 17/01/20  | FOUGERE   | Medecin   | Dr     | 0          |
| 9 RUE KE             | BREST    | Mr       | mail@aol              | FirstName             | #5  | Name6   | 29200    | 03/11/20  |           | Medecin   | Dr     | 0          |
| 12, rue P            | CALAIS   | Mr       | mail@net              | FirstName             | #7  | Name8   | 62100    | 17/12/20  | CABINET   | Médecin   | Dr     | 0          |
| Zone du <sup>.</sup> | VANNES   | Mr       | mail@war              | FirstName             | #8  | Name9   | 56000    | 29/11/20  | CLINIQUE  | Médecin   | Dr     | $\bigcirc$ |
| 74 bd po             | PARIS    | Mr       | mail@fre              | FirstName             | #9  | Name10  | 75005    | 22/12/20  | HIA VAL I | Médecin   | Dr     | 0          |
| 2 BIS AVE            | AURILLAC |          | mail@war              | FirstNam€             | #12 | Name12  | 1500     | 12/01/20  |           | Médecin   |        | 0          |
| 50rue a c            | CARPENT  | Mr       | mail@ora              | FirstNam€             | #13 | Name13  | 84200    | 15/01/20  |           | Médecin   | Dr     | 0          |
| AV LAINN             | AMIENS   |          | mail@hot              | FirstName             | #14 | Name14  | 80000    | 17/01/20  | CHU AMII  | Kinésithé |        | 0          |
| 118, avei            | VALENCIE |          | mail@ahr              | FirstName             | #17 | Name17  | 59300    | 12/11/20  | TEISSIER  | Médecin   |        | $\odot$    |
| 4 Rue Je             | LANNION  | Mr       | mail@ceç              | Salim                 | #19 | ARAB    | 22300    | 30/11/20  | CABINET   | Médecin   | Dr     | 0          |
| 86 Avenu             | PARIS    | Mr       | mail@war              | Thierry               | #21 | BODEZ   | 75019    | 17/12/20  |           | Médecin   | Dr     | 0          |
| pointe de            | ROSCOFF  | Mrs      | mail@per              | Claudine              | #22 | LEJOSNE | 29680    | 05/01/20  | CENTRE E  | Conféren  | Dr     | $\odot$    |
| 1 rue de             | TADEN    | Mr       | mail@war              | Michel                | #23 | BARBRY  | 22100    | 03/01/20  | CABINET   | Médecin   | Dr     | $\odot$    |
| service d            | NICE     | Mrs      | mail@chu              | Véroniqu <sub>)</sub> | #24 | TANANT  | 06202    | 09/12/20  | CHU DE N  | Kinésithé | Mrs    | 0          |
| rue leon             | BEAUVAIS | Mrs      | mail@Airl             | Roselyne              | #25 | STAUB   | 60021    | 16/10/20  | CENTRE F  | Infirmier | Mrs    | 0          |
| 18 avenu             | SAINT MA | Mrs      | mail@war              | Anne Mar              | #26 | MOTTIN  | 35400    | 18/11/20  |           | Médecin   | Mme Dr | 0          |
| 66 boule             | NOUAKCH  |          | mail@spl <sup>.</sup> | Mohamm                | #27 | OULD MC | 75006    | 15/12/20  | SPLF      | Médecin   |        | 0          |
|                      |          |          | -                     |                       |     |         | _        |           | X         |           | 2.3    | 39%        |

key4monitoring v1.2

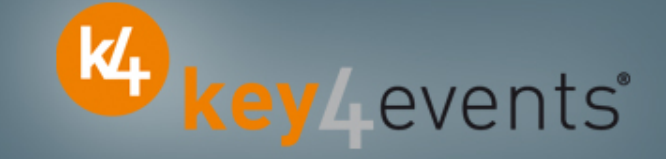

To place your order, please go to our platform and create your account on <a href="http://portal.key4events.com/event/icnc10?code=ea88fd">http://portal.key4events.com/event/icnc10?code=ea88fd</a>

If you need any help, do not hesitate to contact us by mail at <u>contact@key4events.com</u>

## **Key4lead Advanced - Pricing**

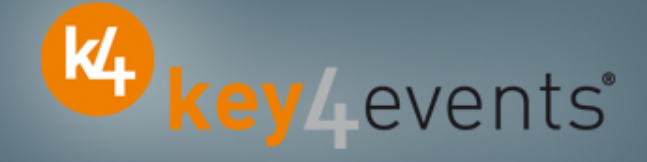

| FIRST POCKET PC<br>with battery charger      | 490€ excl. VAT |
|----------------------------------------------|----------------|
| ADDITIONAL POCKET PC<br>with battery charger | 320€ excl. VAT |